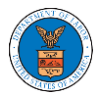

## HOW TO ACCESS APPEALS IN ECAB?

1. Click on the ECAB tile from the main dashboard.

|                                                        |                                                        |                                                 | Help                                                                     |
|--------------------------------------------------------|--------------------------------------------------------|-------------------------------------------------|--------------------------------------------------------------------------|
| eFile & eServe with the<br>Administrative Review Board | eFile & eServe with the<br>Benefits Review Board (BRB) | eFile & eServe with the Employees' Compensation | eFile & eServe with the<br>office of the Administrative Law              |
| (ARB)                                                  |                                                        | Appeals Board (ECAB)                            | Judges (OALJ) or<br>Board of Alien Labor Certificatio<br>Appeals (BALCA) |
|                                                        |                                                        |                                                 |                                                                          |

2. Click on the **Request Access to Appeals** button.

| Dashboard ECAB Dashboard |                                                    |
|--------------------------|----------------------------------------------------|
|                          | ECAB Dashboard                                     |
|                          |                                                    |
|                          | File a New Appeal - ECAB Request Access to Appeals |

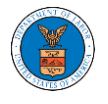

3. Search any appeal and click on the 'Add to Request' button that is displayed only if one of the appeals is selected.

| et Number OWCP Number Irch Docket Number Search OWCP Number Int Name Employer Name Irch Claimant Name Search Employer Name           |
|----------------------------------------------------------------------------------------------------|
| et Number Urch Docket Number Search OWCP Number Uant Name Employer Name Search Employer Name                                         |
| et Number OWCP Number Irch Docket Number Search OWCP Number Iant Name Employer Name Ich Claimant Name Search Employer Name           |
| et Number OWCP Number Irch Docket Number Search OWCP Number Iant Name Irch Claimant Name Search Employer Name                        |
| et Number OWCP Number Irch Docket Number Search OWCP Number Inch Docket Number Employer Name Irch Claimant Name Search Employer Name |
| et Number OWCP Number Irch Docket Number Search OWCP Number Int Name Employer Name Search Employer Name                              |
| Irch Docket Number Search OWCP Number Int Name Irch Claimant Name Search Employer Name                                               |
| rant Name Employer Name rch Claimant Name Search Employer Name                                                                       |
| rch Claimant Name Employer Name                                                                                                    |
| rch Claimant Name Search Employer Name                                                                                               |
|                                                                                                    |
|                                                                                                    |
|                                                                                                    |
|                                                                                                    |
|                                                                                                    |
| mber, Employer Name.                                                                                                    |
|                                                                                                    |
|                                                                                                    |
| Add to Request                                                                                                    |
| Add to Request                                                                                                    |
| Add to Request                                                                                                    |
| Add to Request                                                                                                    |
| Add to Request       Employer Name     eFile Case Number       Parties with Access                                                   |
| nber, Employer Name.                                                                                                    |

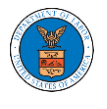

 Request access to an appeal by filling out the mandatory fields and selecting the required organization and clicking on the 'Submit to DOL' button.

#### Request Access to an Appeal

| Back to S                   | Search Reset                                                               |                                              |                                                                  | Help 😧          |
|-----------------------------|----------------------------------------------------------------------------|----------------------------------------------|------------------------------------------------------------------|-----------------|
|                             | Docket Number                                                              | Case Type                                    | OALJ Case Number                                                 |                 |
| <b>~</b>                    | ECAB-2012-0128                                                             | FECA                                         |                                                                  |                 |
| Your profile<br>accurate. Y | e will be sent with the requ<br>'ou can do this through the                | est. Please make sur<br>My Profile menu in t | e that your profile is curre<br>he Dashboard.                    | nt and          |
| Select an o                 | <b>ption</b><br>he attorney or party listed in t<br>legal staff            | the NoA                                      |                                                                  |                 |
| eFiler's Org                | ganization                                                                 |                                              |                                                                  |                 |
| People's I                  | Law Firm, 444004 NE.444 ST                                                 |                                              |                                                                  | \$              |
| Att User 1                  | Multi-Select)                                                              |                                              |                                                                  | *               |
| Claimant L                  | ast Name *                                                                 |                                              |                                                                  |                 |
| Enter Clai                  | imant Last Name                                                            |                                              |                                                                  |                 |
| OWCP # (la                  | st 4 digits) *                                                             |                                              |                                                                  |                 |
| Enter OW                    | CP Number                                                                  |                                              |                                                                  |                 |
| Decision Da                 | ate (Lower Court) *                                                        |                                              |                                                                  |                 |
| mm/dd/y                     | 9999                                                                       |                                              |                                                                  |                 |
| MAGDOTT                     |                                                                            |                                              |                                                                  |                 |
| Choose F                    | ile No file chosen                                                         |                                              |                                                                  |                 |
| Boards require              | is that attorneys and non-attorney r                                       | epresentatives can make a                    | first filing in a case only if they also                         | o file a notice |
| of appearance               | compliant with 29 CFR 18.22. Havin                                         | g a notice of appearance fi                  | ed together with the first filing wil                            | l expedite      |
| representative              | to make a timety determination on<br>a.Only files with the following exter | sions are allowed: pdf and                   | iousy unknown attorneys and no<br>size should be less than 200MB | n-attorney      |
| 6.4-34                      | DOI Concel                                                                 |                                              |                                                                  |                 |

5. The requested appeal will be shown in your '**My Access Requests'** table with the '**SUBMITTED**' status along with a confirmation message.

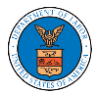

#### ECAB Dashboard

| Request to access the appeal has been submitted. [ECAB-2012-0128]                                                                                                    |             |
|----------------------------------------------------------------------------------------------------|-------------|
| File a New Appeal - ECAB Request Access to Appeals                                                                                                    | Help 🕄      |
| Access Requests                                                                                                    |             |
| The following are the list of appeals you have access to. Click on the docket number link to view case status, access filings and servings and to submit new filings. |             |
| Showing 1 of 1 records                                                                                                    | View More 🛨 |
|                                                                                                    |             |

| Docket<br>Number     | Claimant<br>Name                           | Employer Name | eFile Number | Case<br>Type | Status                                    | Last Updated On           | Details |  |  |  |
|----------------------|--------------------------------------------|---------------|--------------|--------------|-------------------------------------------|---------------------------|---------|--|--|--|
| ECAB-2012-<br>0128   |                                            |               |              | FECA         | Submission Received and Pending<br>Review | 07/01/2022 - 06:08<br>EST | View    |  |  |  |
| * All times displaye | All times displayed in US Eastern Timezone |               |              |              |                                           |                           |         |  |  |  |

# 6. Click on the **View More** button to view all the access requests.

### ECAB Dashboard

| Request to access the appeal has been submitted. [ECAB-2012-0128]                                                                                                    |                  |               |              |              |                                        |                           |         |  |  |
|----------------------------------------------------------------------------------------------------|------------------|---------------|--------------|--------------|----------------------------------------|---------------------------|---------|--|--|
| File a New Appeal - ECAB Request Access to Appeals                                                                                                    |                  |               |              |              |                                        |                           |         |  |  |
| Access Requests The following are the list of appeals you have access to. Click on the docket number link to view case status, access filings and servings and to submit new filings. Showing 1 of 1 records View More 🕈 |                  |               |              |              |                                        |                           |         |  |  |
| Docket<br>Number                                                                                                    | Claimant<br>Name | Employer Name | eFile Number | Case<br>Type | Status                                 | Last Updated On           | Details |  |  |
| ECAB-2012-<br>0128                                                                                                    |                  |               |              | FECA         | Submission Received and Pending Review | 07/01/2022 - 06:08<br>EST | View    |  |  |

# 7. All the requested appeals will be listed on the page.

| Access 1               | Request           | 8                  |                                  |                          |                   |                                              |                           |                           |                                           |        |
|------------------------|-------------------|--------------------|----------------------------------|--------------------------|-------------------|----------------------------------------------|---------------------------|---------------------------|-------------------------------------------|--------|
| The following          | are the list of a | appeals you have a | access to. Click on the docket n | umber link to viev       | v case status, ac | cess filings and servi                       | ngs and to submi          | t new filings.            |                                           | Help   |
| Case Number            | r or eFile Num    | ber                | Case Type                        |                          | Status            |                                              |                           |                           |                                           |        |
| Search Case            | e Number or eF    | ile Number         | -Any-                            | \$                       | - Any -           |                                              | ¢                         | Apply                     |                                           |        |
| Docket<br>Number       | Claimant<br>Name  | Employer<br>Name   | eFile Case Number                | eFile Number             | Case<br>Type      | Status                                       | Submitted<br>On           | Last<br>Updated On        | Organization                              | Detail |
| ECAB-<br>2012-<br>0128 | -                 |                    | EFS-ECAB-1110-05C                | ECAB-2207-<br>0023007647 | FECA              | Submission<br>Received and<br>Pending Review | 07/01/2022 -<br>06:08 EST | 07/01/2022 -<br>06:08 EST | People's Law<br>Firm, 444004<br>NE.444 ST | View   |
| * All times dis        | played in US E    | astern Timezone    |                                  |                          |                   |                                              |                           |                           |                                           |        |

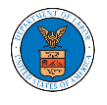

8. Click on the **View** link under the **Details** table header. The user is navigated to the appeal's view details page.

### Access Requests

| The following are the list of appeals you have access to. Click on the docket number link to view case status, access filings and servings and to submit new filings. |                  |                  |                   |                          |              |                                              | Help 😮                    |                           |                                           |         |
|----------------------------------------------------------------------------------------------------|------------------|------------------|-------------------|--------------------------|--------------|----------------------------------------------|---------------------------|---------------------------|-------------------------------------------|---------|
| Case Number                                                                                                    | r or eFile Num   | ber              | Case Type         |                          | Status       |                                              |                           |                           |                                           |         |
| Search Case                                                                                                    | e Number or eF   | ile Number       | -Any-             | ¢                        | - Any -      |                                              | ÷                         | Apply                     |                                           |         |
| Docket<br>Number                                                                                                    | Claimant<br>Name | Employer<br>Name | eFile Case Number | eFile Number             | Case<br>Type | Status                                       | Submitted<br>On           | Last<br>Updated On        | Organization                              | Details |
| ECAB-<br>2012-<br>0128                                                                                                    | -                |                  | EFS-ECAB-1110-05C | ECAB-2207-<br>0023007647 | FECA         | Submission<br>Received and<br>Pending Review | 07/01/2022 -<br>06:08 EST | 07/01/2022 -<br>06:08 EST | People's Law<br>Firm, 444004<br>NE.444 ST | View    |

9. The user is displayed with a details popup and can click on the document links which are submitted by the user.

| cess Request Details        |                                         | × |
|-----------------------------|-----------------------------------------|---|
| Docket Number               | ECAB-2012-0128                          |   |
| eFile Case Number           | EFS-ECAE                                |   |
| eFile Number                | ECAB                                    |   |
| Board                       | Employees' Compensation Appeals Board   |   |
| Сазе Туре                   | FECA                                    |   |
| Status                      | Submission Received and Pending Review  |   |
| Submitted On                | 07/01/2022 - 06:08 EST                  |   |
| Claimant Name:              | RONALD L JONES                          |   |
| Employer Name:              | UNITED STATES POSTAL SERVICE, TAMPA, FL |   |
| Decision Date (Lower Court) | 06/01/2022                              |   |
| Notice of Appearance        | No document uploaded                    |   |
| OWCP # (last 4 digits)      | 1234                                    |   |
| Organization:               | People's Law Firm, 444004 NE.444 ST     |   |
| Filing Party:               | John Smith                              |   |
| Submitted By:               | John Smith                              |   |
|                             |                                         |   |

### Status Update Log

| eFile Number | eFile Status            | Comment                                          | Updated On   |
|--------------|-------------------------|--------------------------------------------------|--------------|
| ECAB-2207-   | Submission Received and | Request to access the appeal has been submitted. | 07/01/2022 - |
| 0023007647   | Pending Review          |                                                  | 06:08 EST    |